# **E-VOLBY**

<u>ŘÁDNÉ VOLBY</u> DO KOMORY STUDENTSKÉ AS SU OPF

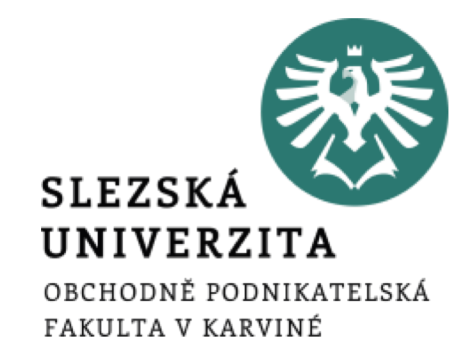

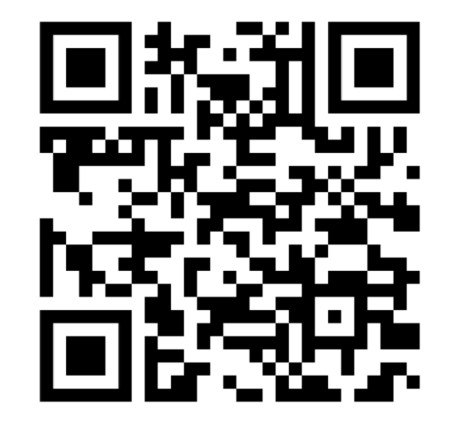

## **E-Volby v IS SU**

Hlasování v elektronické volbě v IS SU je dostupné jednak z přímé webové adresy nebo ji otevřete z úvodní stánky IS SU: dlaždice E-VOLBY (umístění dlaždice na úvodní stránce IS SU je individuální a může se lišit od uvedeného příkladu).

SOUBORY

ÚŘADOVNA

Dokumenty Moje spisy KALENDÁŘ UČITEL **ŠKOLITEL** Úschovna Podat 3ádost Moje objednávky ÷ f 7 Můj rozvrh Moji studenti Moji student Dopis Hodnoceni Známky Rozpisy LIDÉ STIPENDIA E-LEARNING 6 Moje stipendia Pro učitele Skupiny osob PŘEDMĚTY STUDENT PUBLIKACE Čislo účtu Dril Personální ě. x Nepředmětový Moje známky Hledání předmětu Moje publikace Kontakty Prohlidka pracovišť Registrace a zápis Základní údaje Reportal E-learning Sylaby PŘIJÍMACÍ ŘÍZENÍ ROZVRH E-VOLBY m 4 Zobrazení rozvrhu Podání přihlášky VÝVĚSKA STUDIUM DISKUSE Rezervace Pozvánky Blogy Programy a obory Harmonogram inserce PRŮZKUMY MANAŽERSKÁ DATA POŠTA h. ~  $\sim$ Nastaveni Vice aplikaci Hromadni e mail

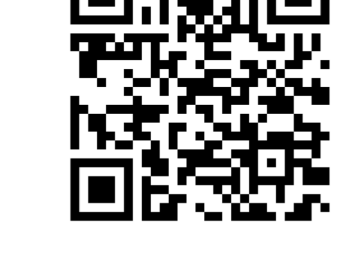

....

#### Odkaz pro hlasování: https://is.slu.cz/auth/volba/1811

OBCHODNÍ

CENTRUM

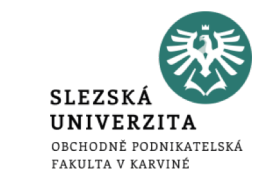

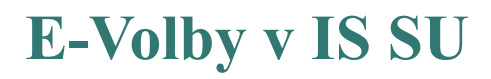

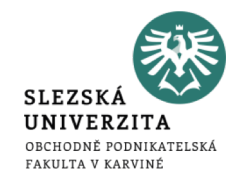

#### Volby, které jsou Vám dostupné, naleznete na záložce **"Moje volby"**. Otevřete příslušnou volbu.

Doplňovací volby do studentské komory AS SU za OPF 🗸

19. 10. 2021 08:00 - 21. 10. 2021 15:00

Volby vyhlásil: Ing. Jaroslav Škrabal, učo 32890 🕫

- 1. Vyberte max. 4 z nabízených kandidátů.
- 2. Pokud se chcete zdržet, označte volbu "Zdržuji se hlasování".

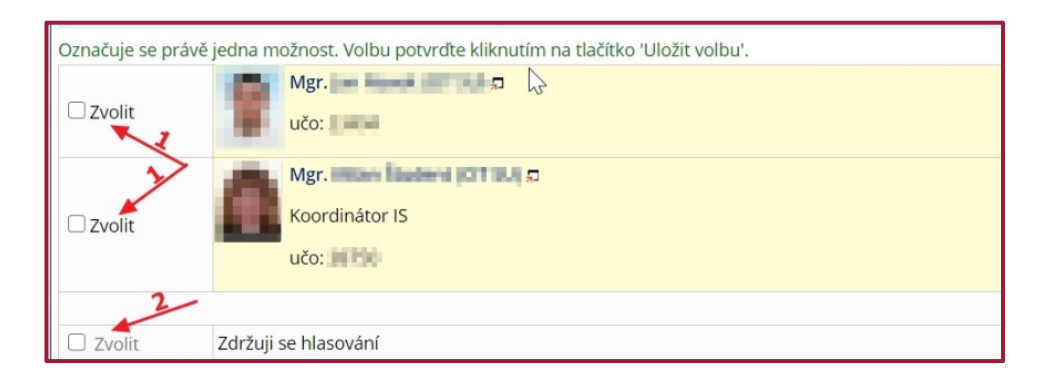

### **E-Volby v IS SU**

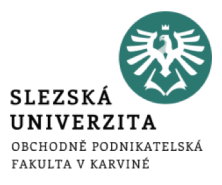

#### 3. Po vybrání kandidáta se Vám zpřístupní tlačítko pro uložení volby.

| Označuje se právě jedna možnost. Volbu potvrďte kliknutím na tlačítko 'Uložit volbu'. |                                                    |  |
|---------------------------------------------------------------------------------------|----------------------------------------------------|--|
| 🗆 Zvolit                                                                              | Mgr. 2 Mgr. 2                                      |  |
| Zvolit                                                                                | Mgr. Koordinátor IS<br>učo:                        |  |
|                                                                                       |                                                    |  |
| Zvolit                                                                                | Zdržuji se hlasování                               |  |
| Zvolit                                                                                | Nebudu hlasovat. Tuto volbu nechci nadále nabízet. |  |
| Uložit volbu - 3                                                                      |                                                    |  |

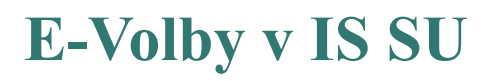

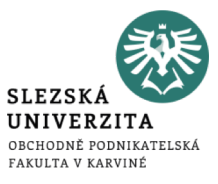

# 4. Po kliknutí na tlačítko "Uložit volbu" bude Váš hlas uložen (tlačítko se zneaktivní) a volbu již nemůžete změnit.

| Označuje se právě jedna možnost. Volbu potvrďte kliknutím na tlačítko 'Uložit volbu'. |                                                    |  |
|---------------------------------------------------------------------------------------|----------------------------------------------------|--|
| Úspěšně uloženo.<br>Hlasování proběhlo 15. 07. 2020, 09:50.21.                        |                                                    |  |
| 🗆 Zvolit                                                                              | Mgr. Jan Hanne 101 12. 53<br>učo: 1144             |  |
| Zvolit                                                                                | Mgr. Mgr. Koordinátor IS<br>učo:                   |  |
|                                                                                       |                                                    |  |
| Zvolit                                                                                | Zdržuji se hlasování                               |  |
| Zvolit                                                                                | Nebudu hlasovat. Tuto volbu nechci nadále nabízet. |  |
| Uložit volbu 4                                                                        |                                                    |  |